# **My ESC account creation**

#### **Obtain your ESC ID**

January 2021

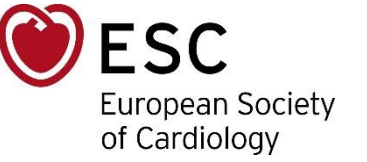

## What is a My ESC account?

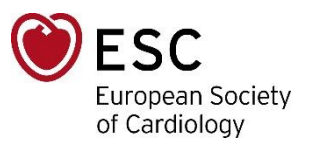

- A My ESC account provides you a unique ESC member experience.
- With a My ESC account, you will get:
  - Your own My ESC area
  - ESC membership information
  - Free newsletters
- Creating a My ESC account is <u>free of charge</u>.

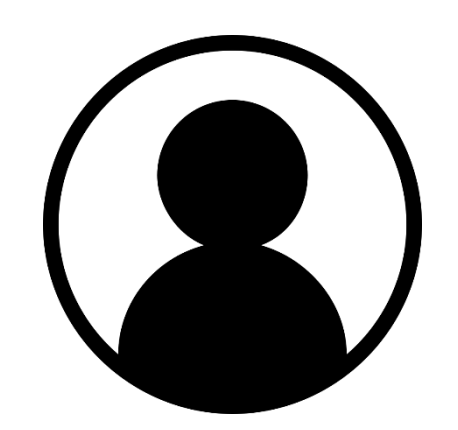

### **Create your My ESC account**

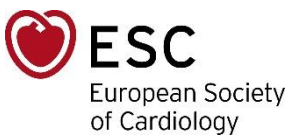

- 1. Go to ESC website: <u>https://www.escardio.org/</u>
- 2. On the top right, click on 'Sign in to My ESC'

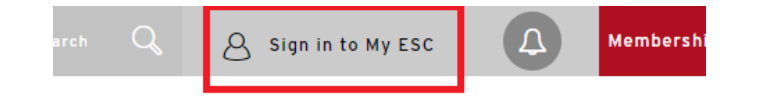

**3**. A new page opens. Click on 'Create your free My ESC account now'

| First, Sign in<br>Help us give you the best experience possible - sign<br>here if you have a My ESC account already<br>to account? No problem - create one below - it takes j<br>a few minutes            |      |
|----------------------------------------------------------------------------------------------------|------|
| Help us give you the best experience possible - sign<br>here if you have a My ESC account already<br>lo account? No problem - create one below - it takes j<br>a few minutes                              |      |
| lo account? No problem - create one below - it takes j<br>a few minutes                                                                                                    | in   |
|                                                                                                    | just |
| Email                                                                                                    |      |
| enter your email address                                                                                                    |      |
| Password Forgot passwo                                                                                                    | rd?  |
| enter your password                                                                                                    |      |
| Sign in                                                                                                    |      |
| I'd like to create a free My ESC accoun<br>You'll get all this & more:<br>• Free newsletters - choose the ones most suited to<br>your interests<br>• ESC Membership information<br>• Your own My ESC area | ıt   |

#### **Create your My ESC account**

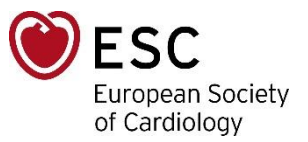

- 4. Enter all information required and at the end of the form, click on 'Create Account'.
- 5. An email address verification is required.

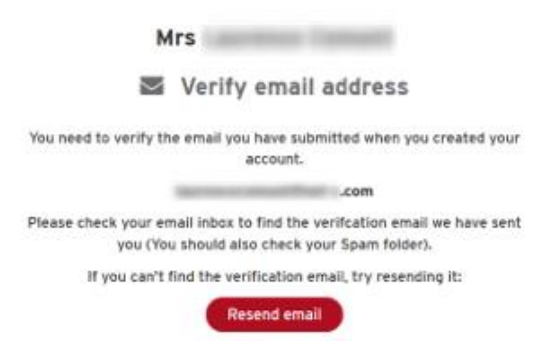

#### **Create your My ESC account**

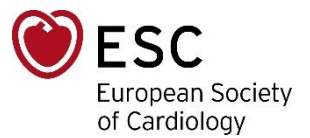

6. Check your mailbox to find the verification email. If you haven't received it, check your spam folder.

| European Society<br>of Cardiology                                                                                                    |
|----------------------------------------------------------------------------------------------------|
| Dear                                                                                                    |
| You are one step away from having your My ESC account finalised.                                                                                                    |
| You now need to confirm your email address by <u>clicking here</u> .                                                                                                    |
| If the link above does not work, please copy and paste the following link into your browser.                                                                                                    |
| https://escardiocommunity.force.com/ESCRegisterConfirm?<br>contactid=Gn%2Ff%2F%2Bol6cOC6mLnerHZUf0R5NbJyW9L8GD0qjOpTWdrSSbJ4KEXWcM2nqA9vIFJ&email=zikeLpVPWJnzhKUPawKCL0arM51rqEo32ByXBmlj4hes9ZdeuAvDSucyMhtfbs8q&returnurl=https%3A%2F%2Fwww.escardio.org%2F&mode=create |
| Your username is:                                                                                                    |
|                                                                                                    |
| Kind regards,                                                                                                    |
| My ESC Team                                                                                                    |
| This email is generated automatically. Please do not reply. To contact the European Society of Cardiology, please use the CONTACT US form on the ESC Web Site ( <u>www.escardio.org</u> ).                                                                                 |
| Our Diversity is Our Strength                                                                                                    |

#### **Create your My ESC account** Obtain your ESC ID

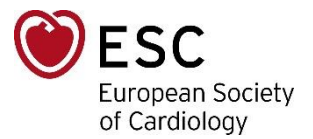

7. Once your account is created and confirmed, sign in to your MyESC account.

Your **ESC ID** (unique identifying number of each member) will be available on the top-right of the screen, below your name.

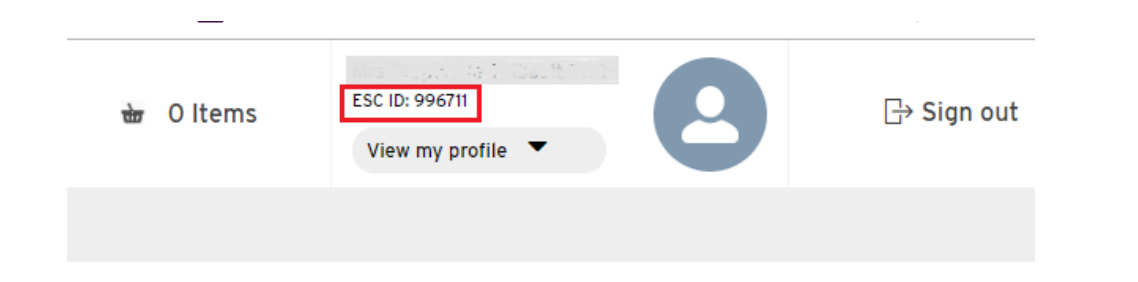